#### Adresses du serveur Pronote sur Internet:

https://restrictedhws.index-education.net/login.aspx?ReturnUrl=%2f

https://hebergement.index-education.net/pronote

Il faut le mot de passe reçu lors de la commande et le mot de passe reçu par SMS.

Lors de la première ouverture, il faut TELECHARGER (et conserver) le certificat de sécurité et pour cela il demande la facture d'achat...

Ce certificat est à installer sur les navigateurs de tous les postes susceptibles de devoir se connecter au serveur Pronote.

http://www.index-education.com/fr/tutoriels/pronote/enligne/PRONOTE-hebergement-telechargercertificat.swf

# 1 - Entrer dans le serveur et configurer comme indiqué sur le document en pièce jointe.

(Pronote-heberge-cas\_entmip\_21\_06\_12.pdf) mais celui-ci est un peu ancien... et correspond à l'ancienne version de pronote.

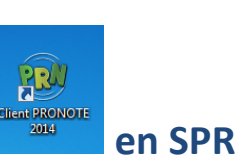

| Identification                                                                |                                                                          |
|-------------------------------------------------------------------------------|--------------------------------------------------------------------------|
| Mode administratif Mode enseignan Identifiant de connexion SPR Mot de passe : | t Mode vie scolaire<br>Mode de connexion<br>Modification<br>Consultation |
| Consulter une année précédente                                                | -                                                                        |
| 111100 2010/2011                                                              | Annuler Valider                                                          |

# 3 - Exporter les données vers l'ENT

2 – Se connecter sur le client

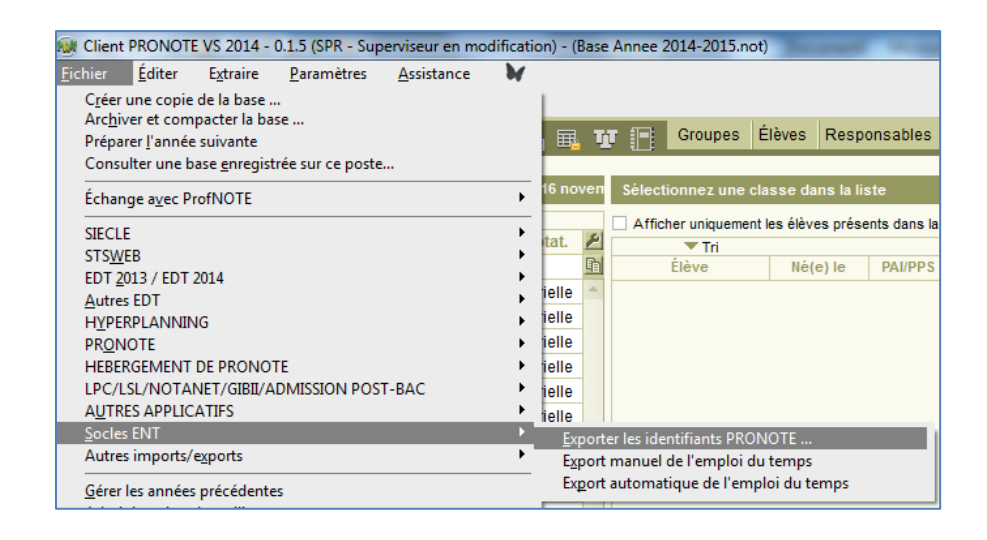

# 4 – Dans l'ENT → Gestion du portail → importer les identifiants Pronotes

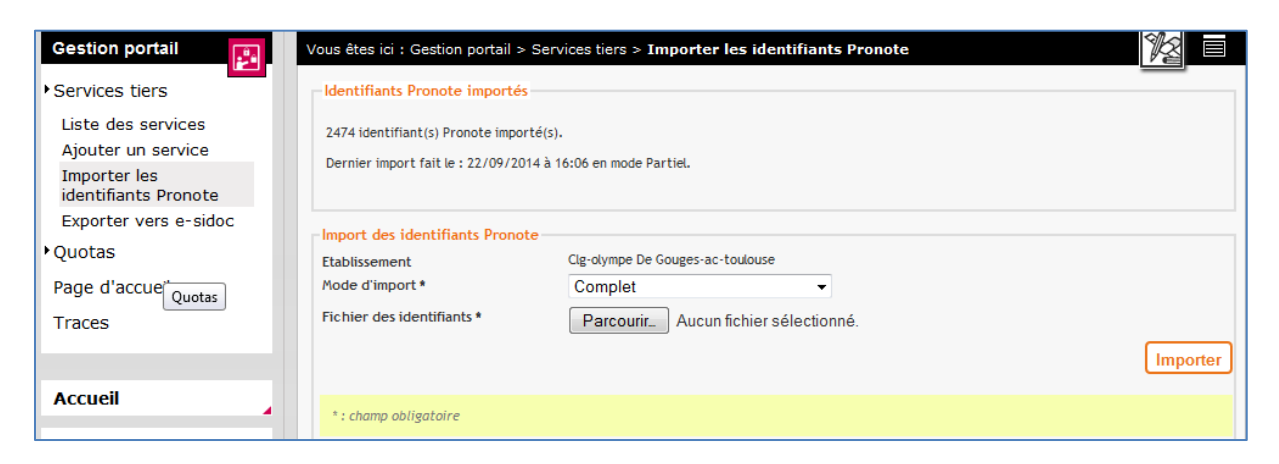

# 5 – Paramétrer le service avec cas Pronote

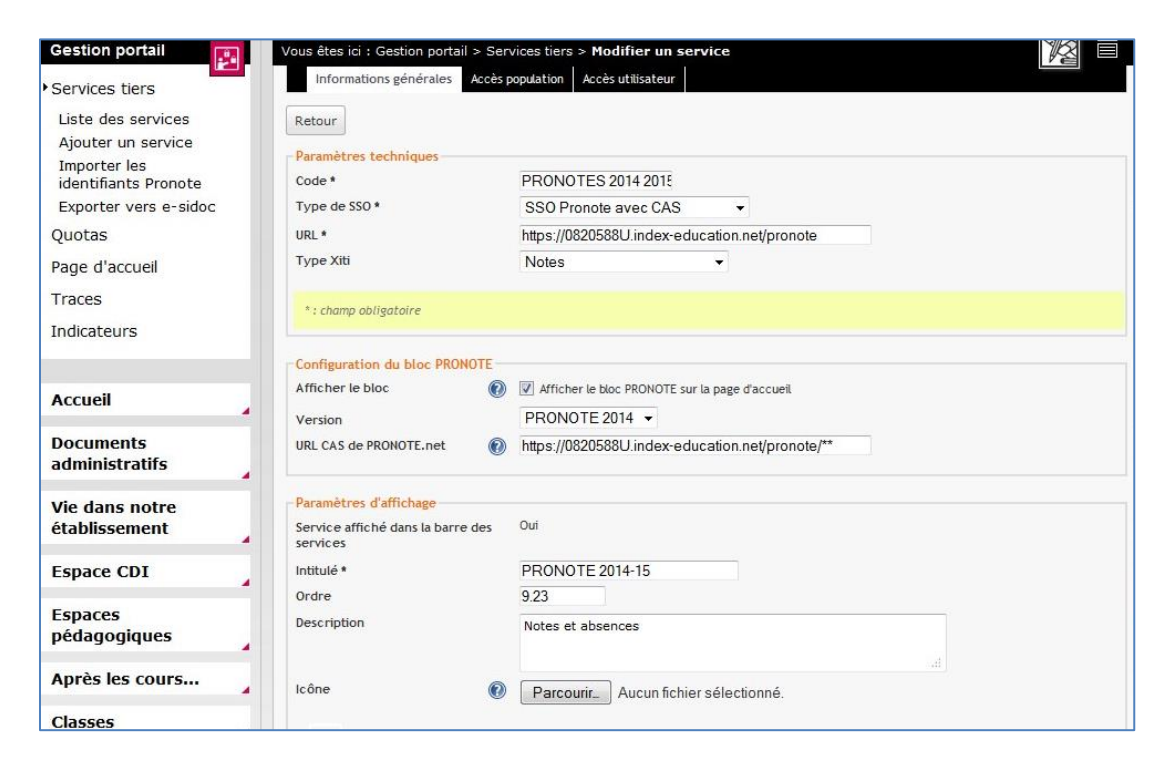

# 6 - Puis donner l'accès population :

| Récapitulatif des droits d'accès                  |                   |                   |          |                     |                     |         |  |
|---------------------------------------------------|-------------------|-------------------|----------|---------------------|---------------------|---------|--|
| Cible                                             | Profil            | Matière enseignée | Fonction | Discipline de poste | Rôle                | Actions |  |
| Clg-olympe De<br>Gouges-ac-toulouse<br>(0820588U) | Enseignant        |                   |          |                     | Accès au<br>service | ×       |  |
| Clg-olympe De<br>Gouges-ac-toulouse<br>(0820588U) | Autre             |                   |          |                     | Accès au<br>service | ×       |  |
| Clg-olympe De<br>Gouges-ac-toulouse<br>(0820588U) | Non<br>enseignant |                   |          |                     | Accès au<br>service | ×       |  |
| Clg-olympe De<br>Gouges-ac-toulouse<br>(0820588U) | Elève             |                   |          |                     | Accès au<br>service | ×       |  |
| Clg-olympe De<br>Gouges-ac-toulouse<br>(0820588U) | Parent            |                   |          |                     | Accès au<br>service | ×       |  |
|                                                   |                   |                   |          |                     |                     | Valider |  |